1. 點選開啟「Play 商店」。

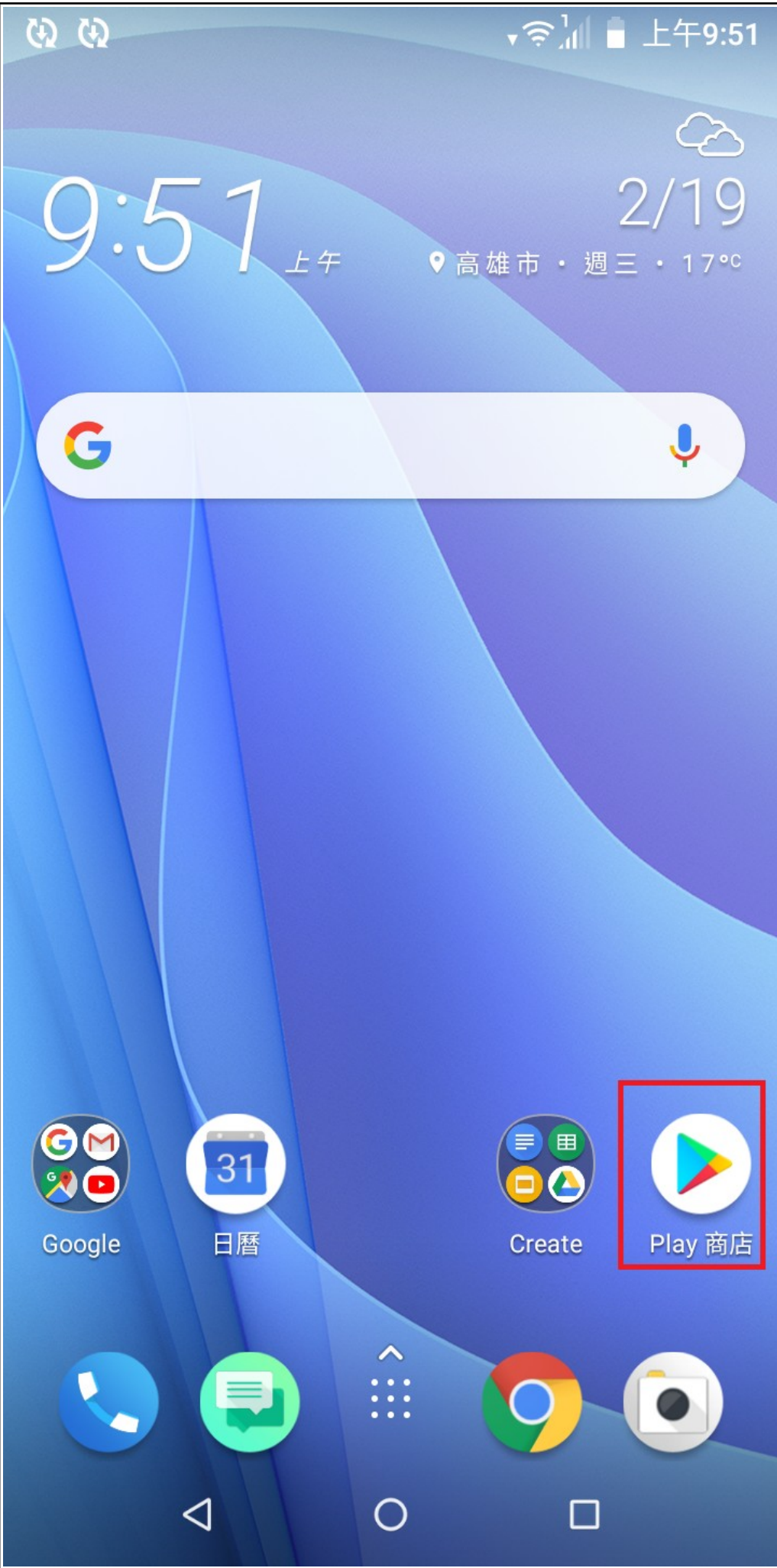

2. 搜尋「scopia」, 並選擇「Avaya Scopia Mobile」。

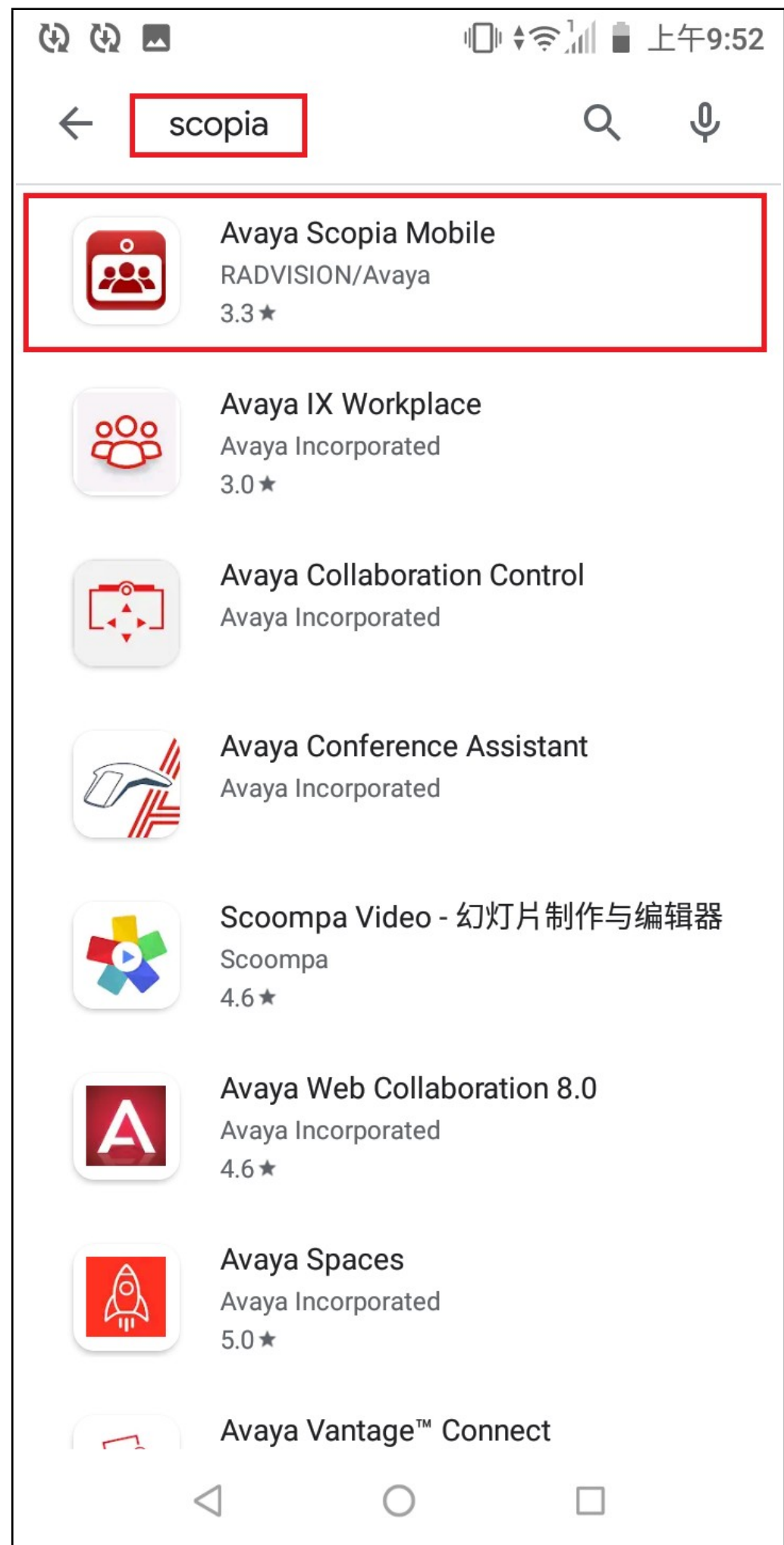

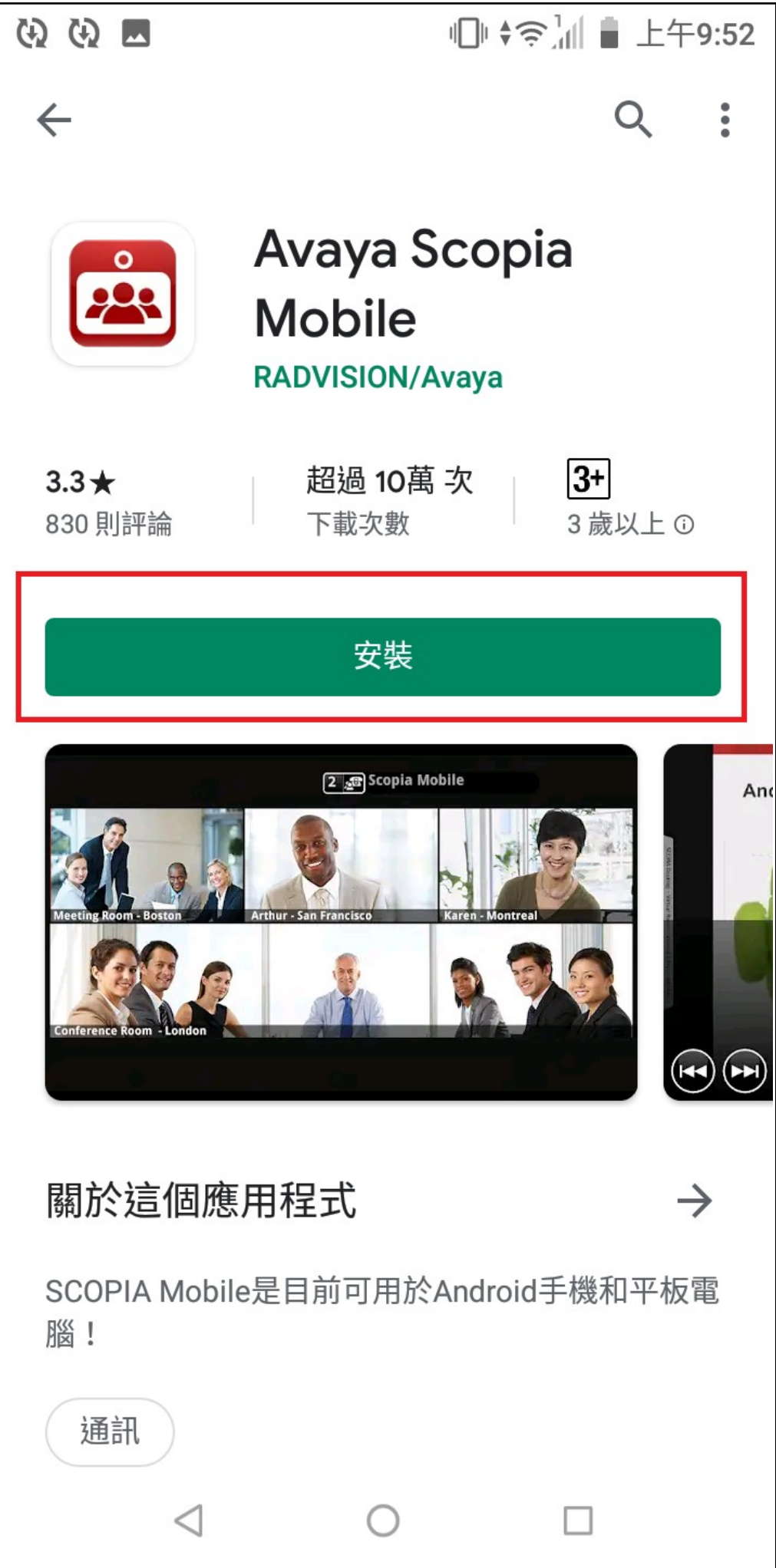

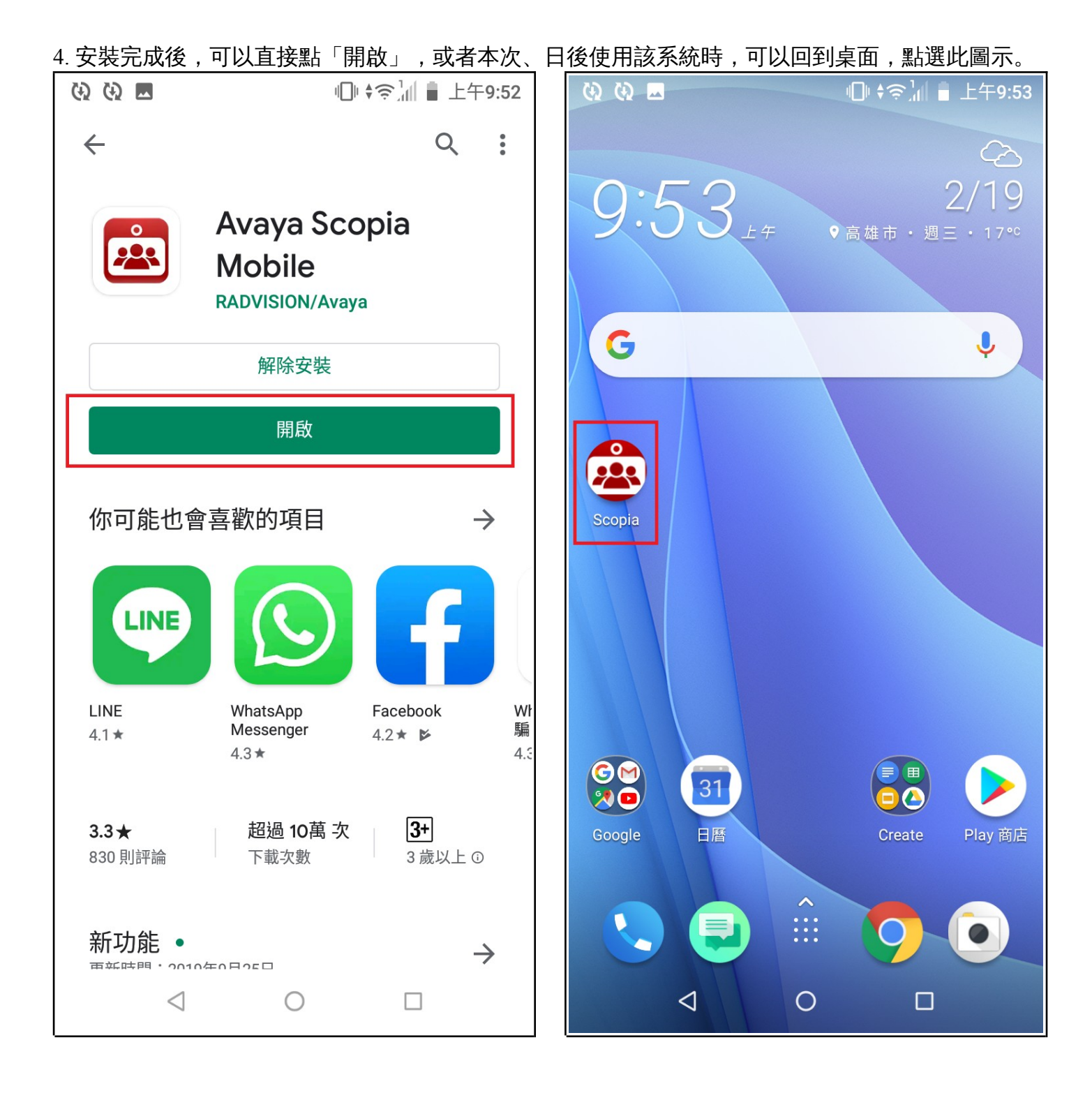

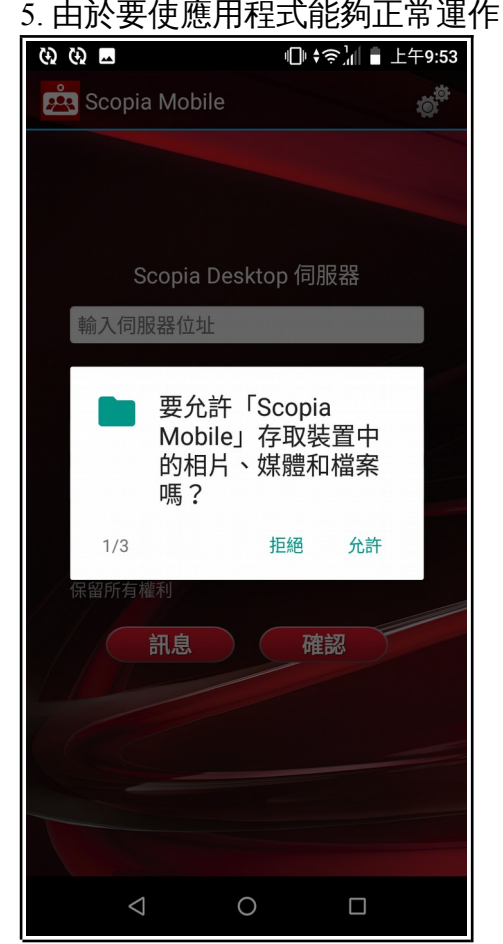

5. 由於要使應用程式能夠正常運作,因此只要遇到下圖的訊息時:,一律全部請按「允許」。 []| \$ ㋿ ]|| ▋ 上午9:53 Q Q 🗖 🙇 Scopia Mobile 0 輸入伺服器位址 登入認證 (選用) 要允許「Scopia 0 Mobile」拍照及錄製 影片嗎? 2/3 拒絕 允許 0 

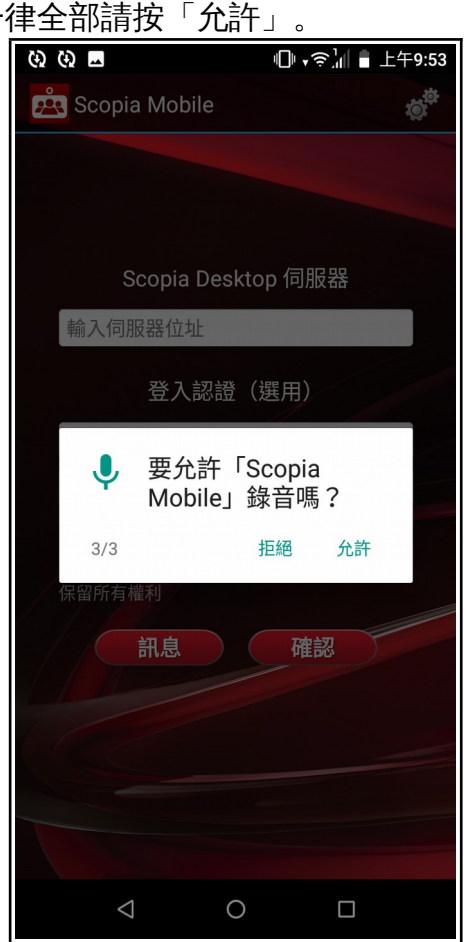

6. 開啟「Scopia」後,請在 Scopia Desktop 伺服器中輸入「scd01p.vghks.gov.tw」後按下「確認」。

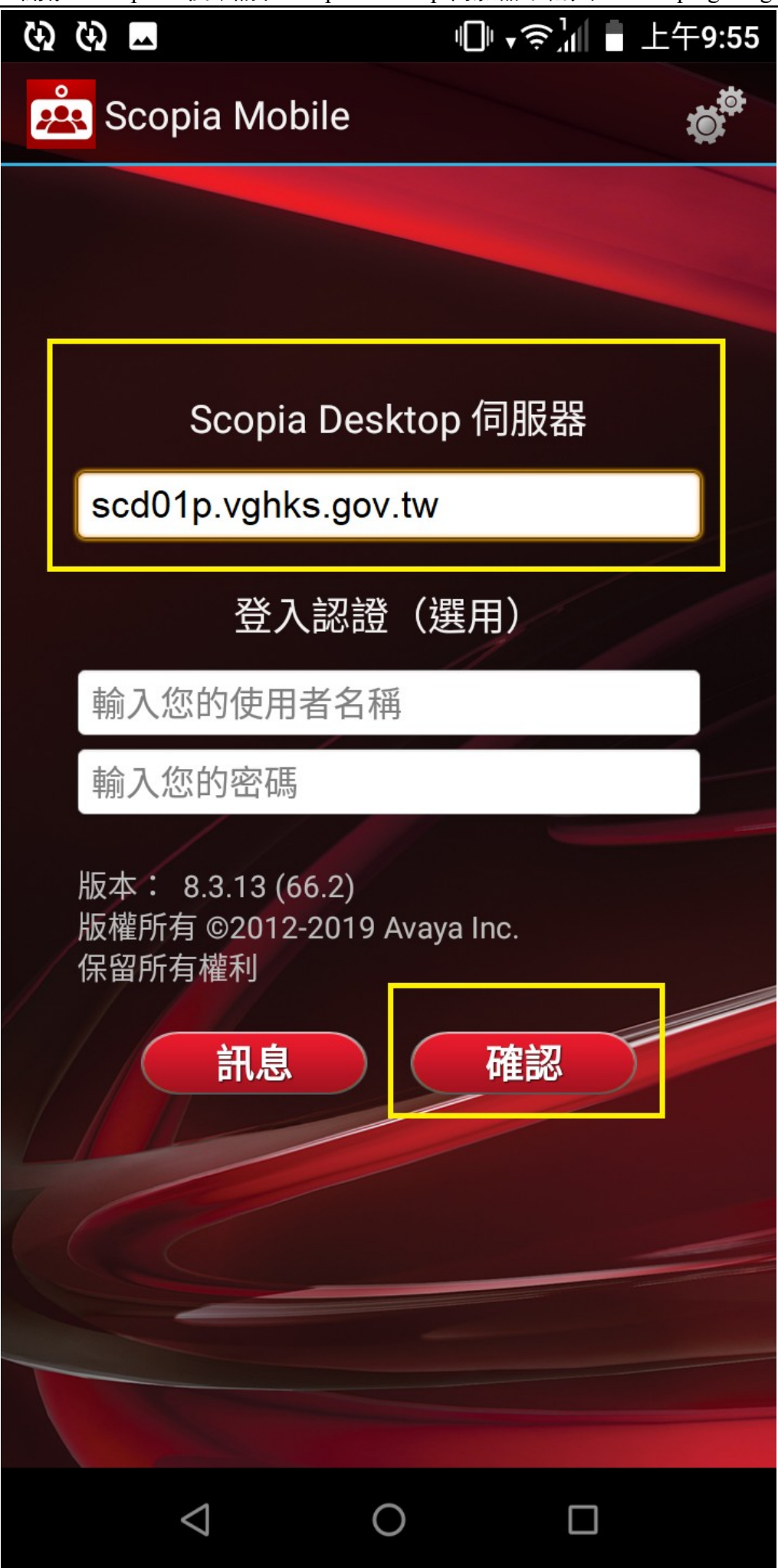

7. 請輸入本院提供給您的會議代碼, 並在指定時間內點擊「連線」以連接至會議室, 等候看診。

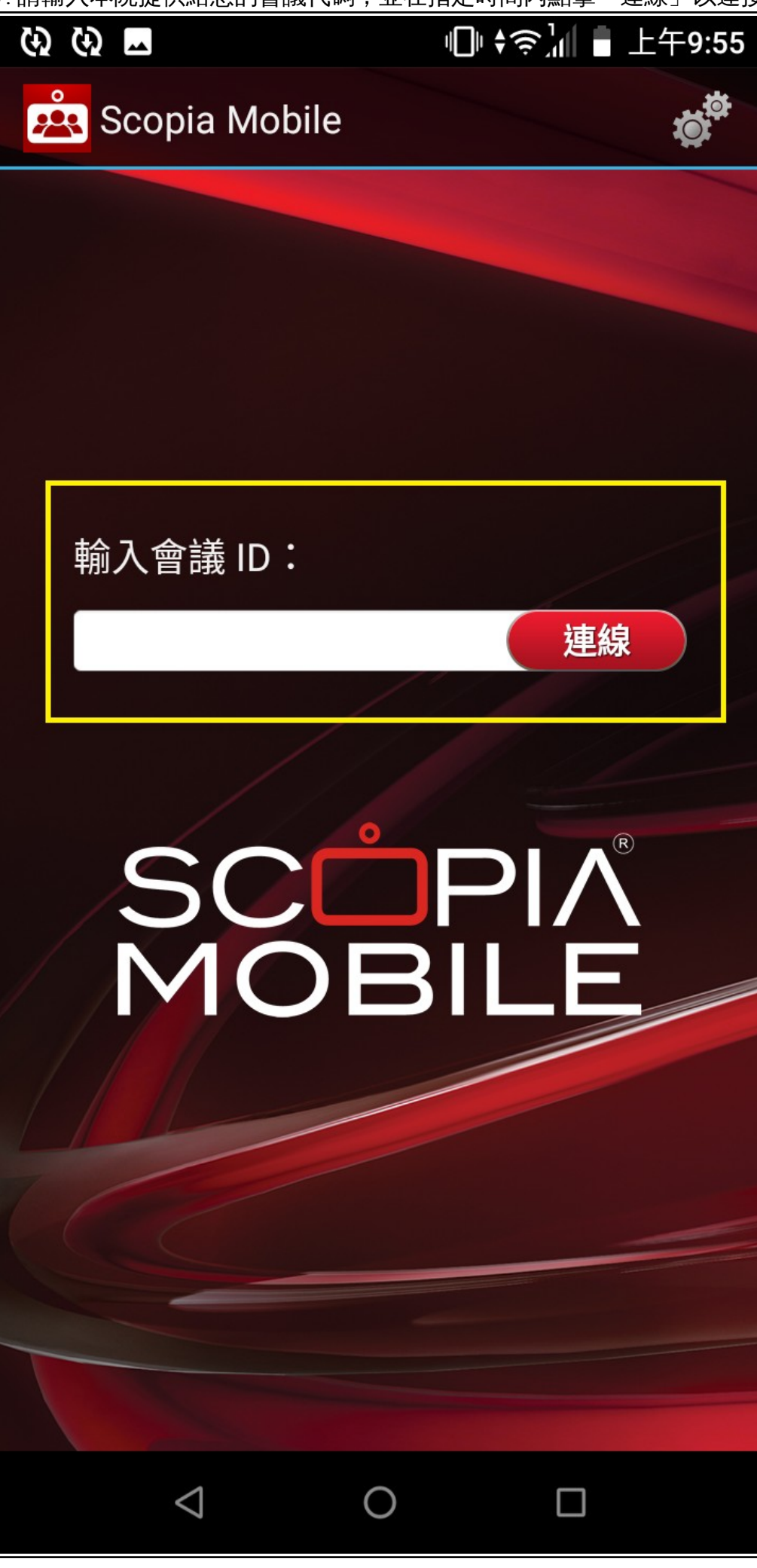

(續 7.) 若出現下列訊息,麻煩確定您的行動裝置網路連線是否正常。

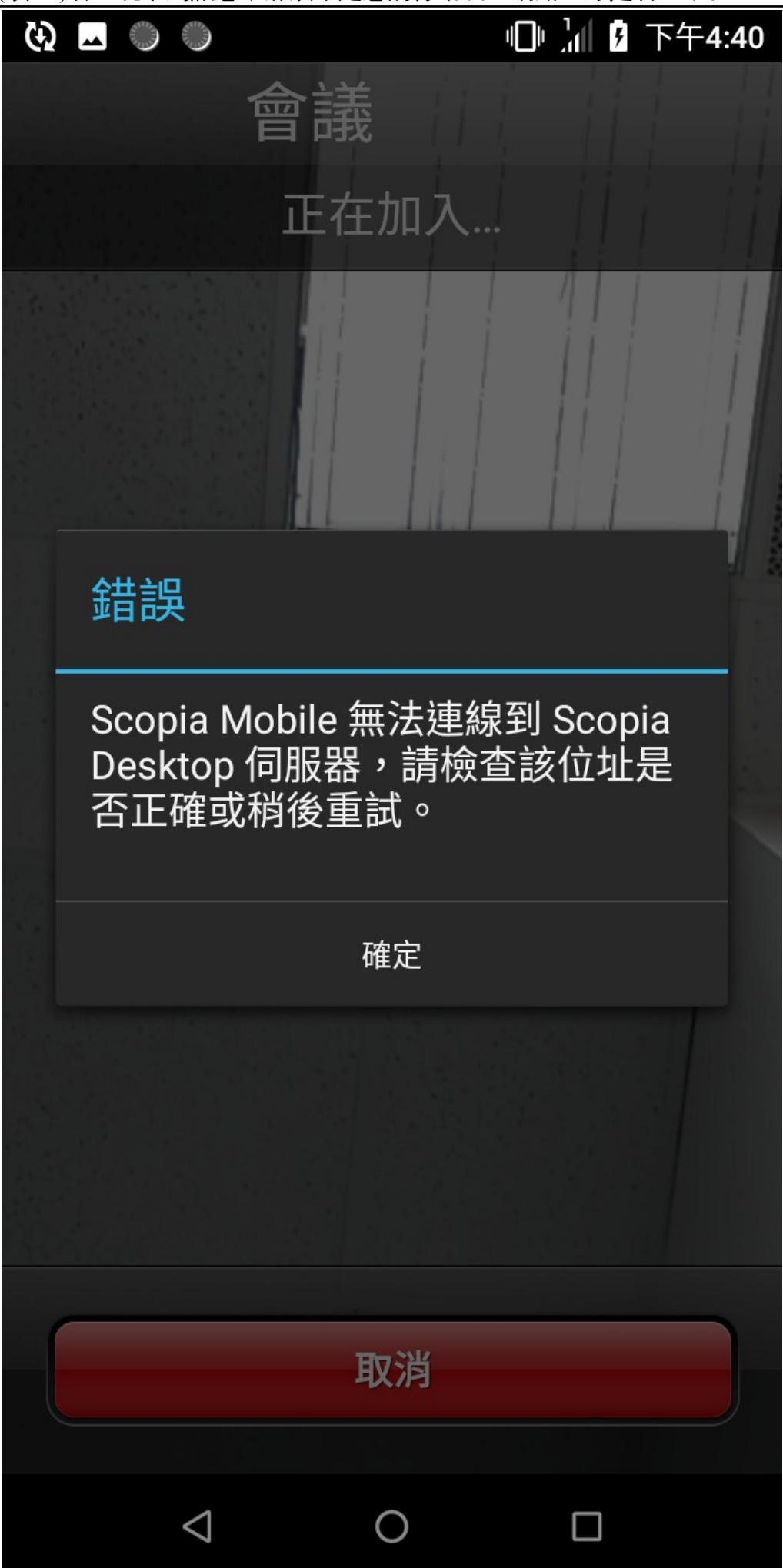

8. 連線進去後,請輸入本院提供給您的會議 PIN 碼後按「繼續」。

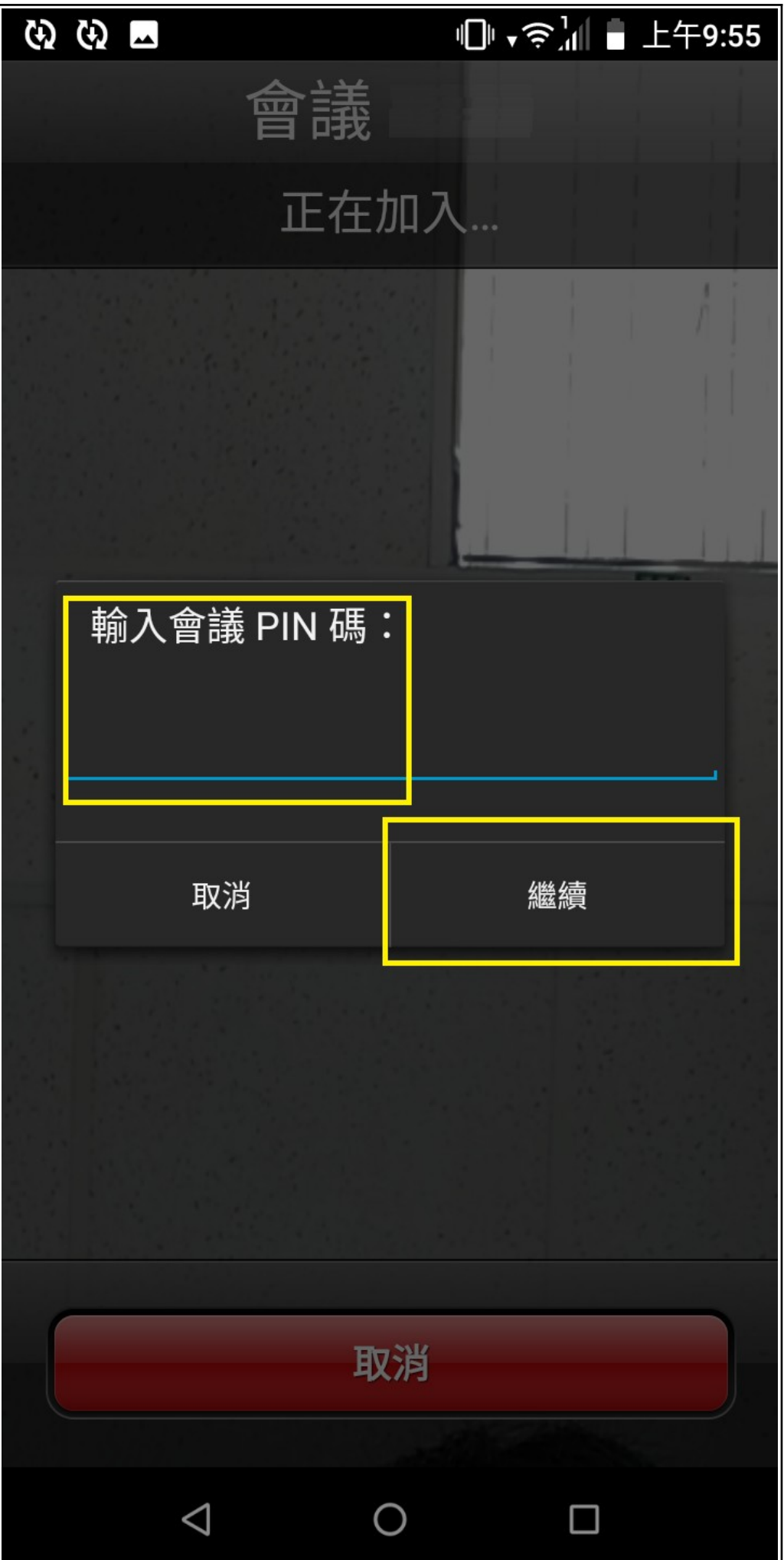

9. 輸入會議 PIN 碼完成後,您將會進入會議室,此時請耐心等候醫師看診。 以下畫面是您裝置鏡頭所照出的視訊畫面。

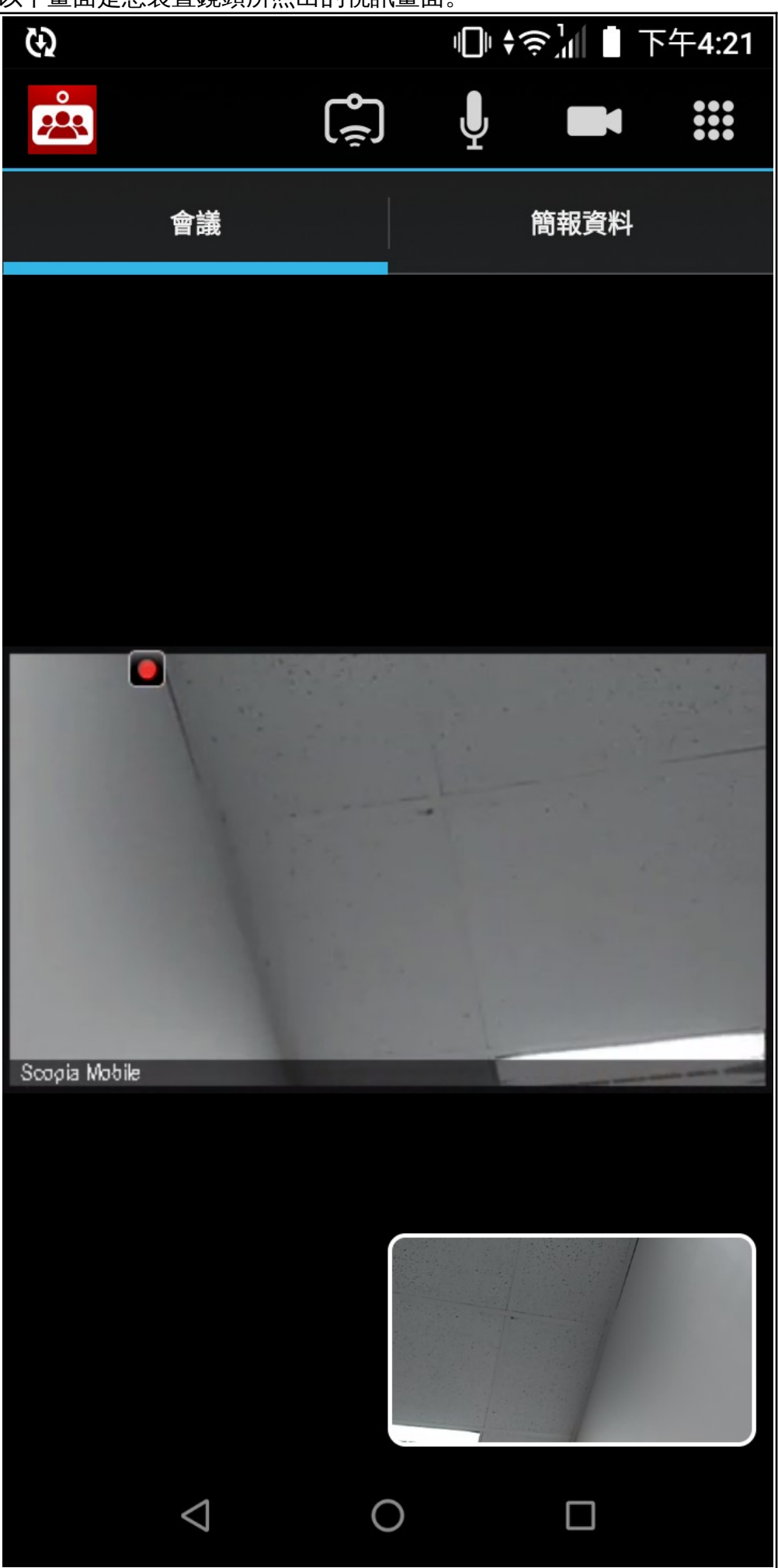

(續9.)您也可以開啟手機內建功能的自動轉向,並把手機橫放,畫面將會自動適應。

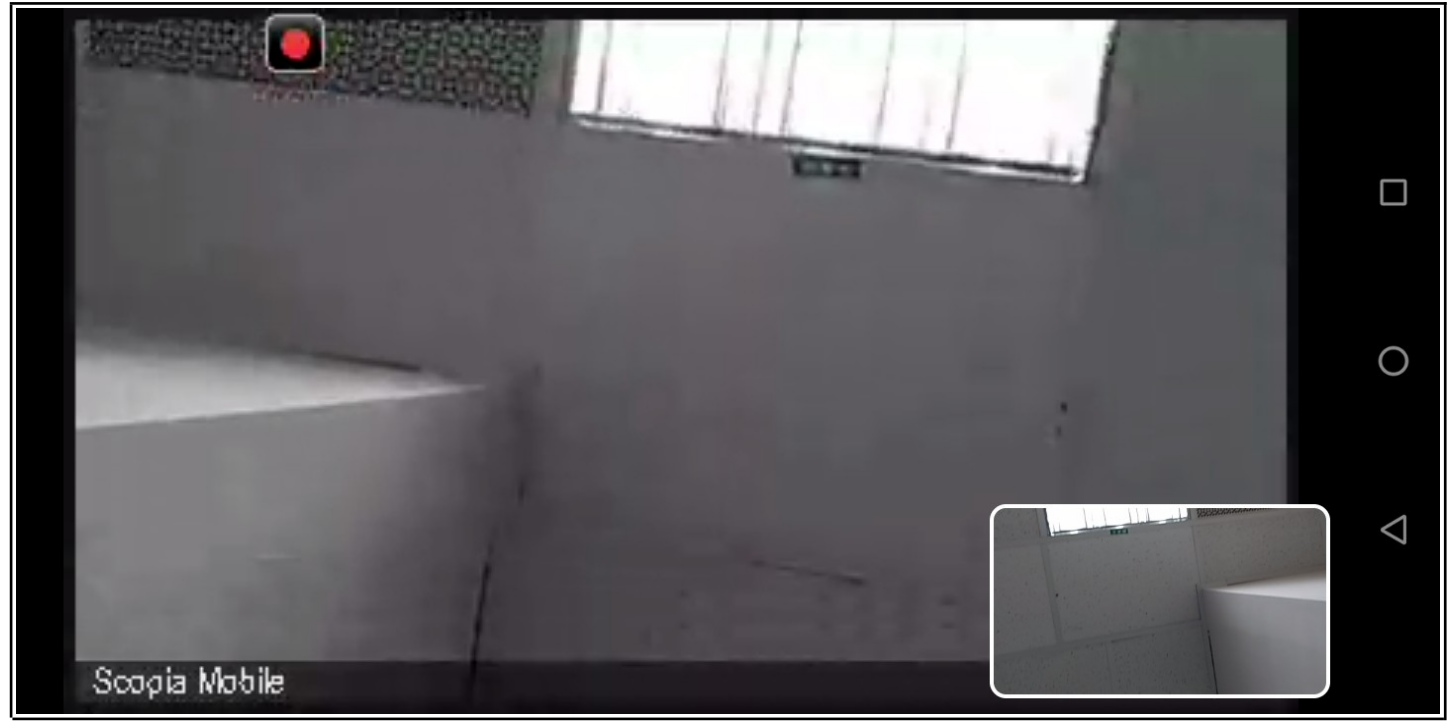

10. 當醫師進入診間後, 您會看見醫師端的視訊畫面。

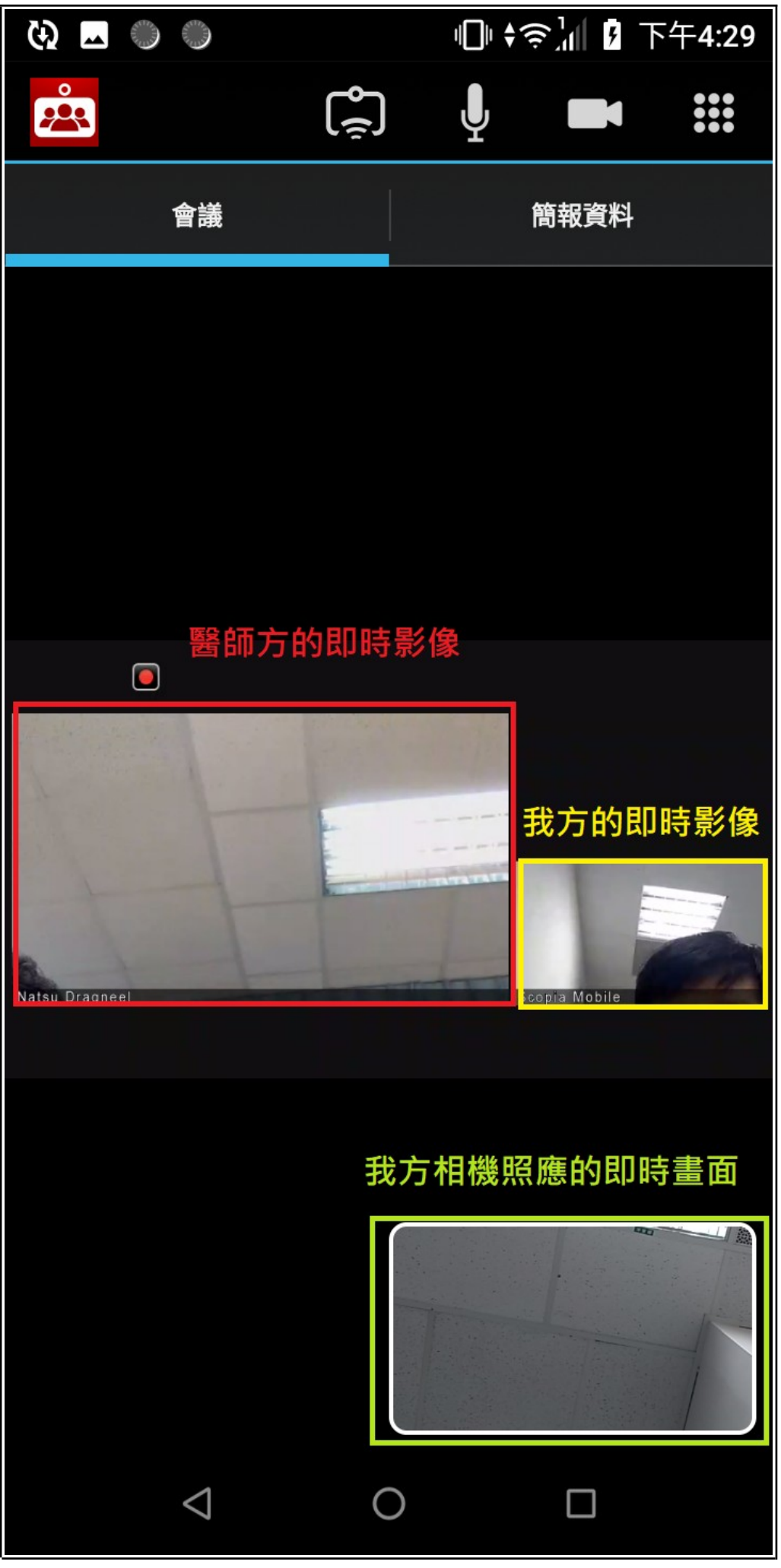

(續10.)橫向顯示呈現方式如下圖。

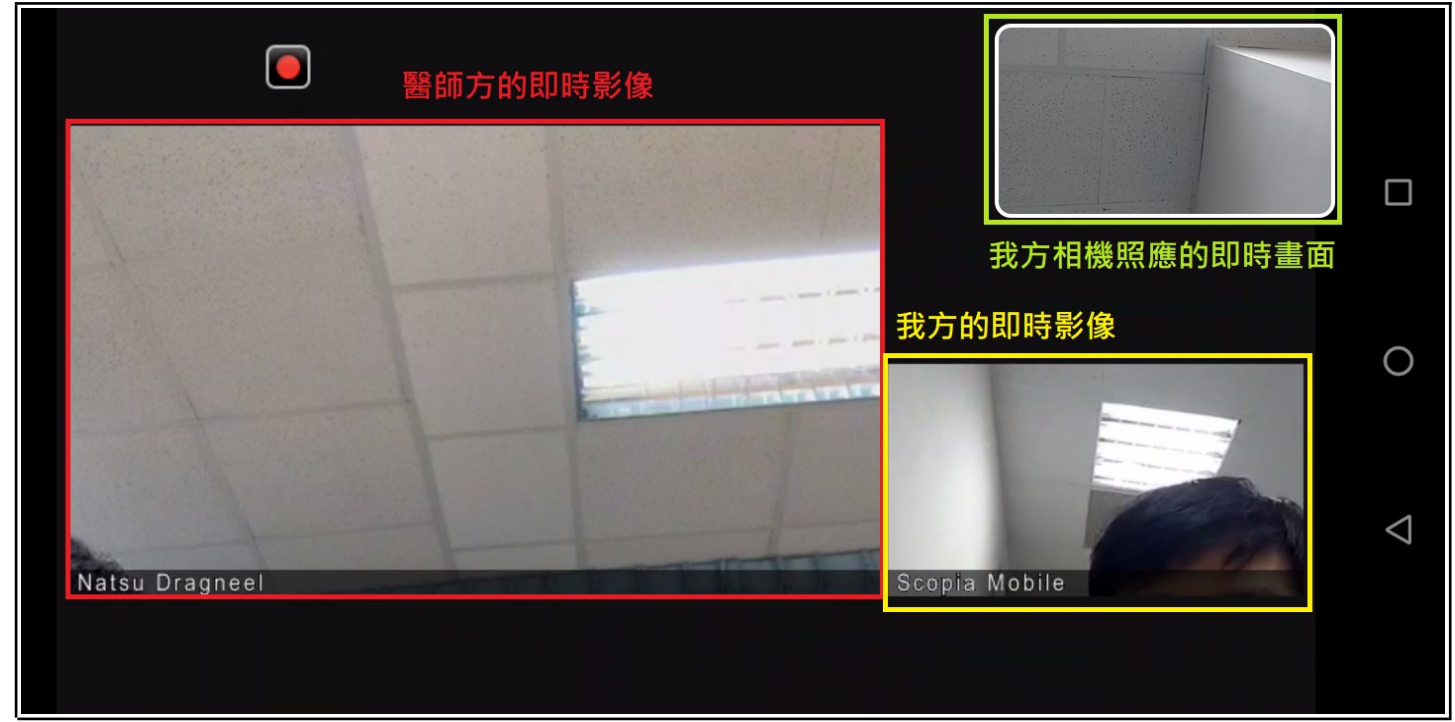

11. 看診結束後,請點選手機左下角的三角型退出鍵,將出現「是否確定要中斷連線?」,請按「是」。

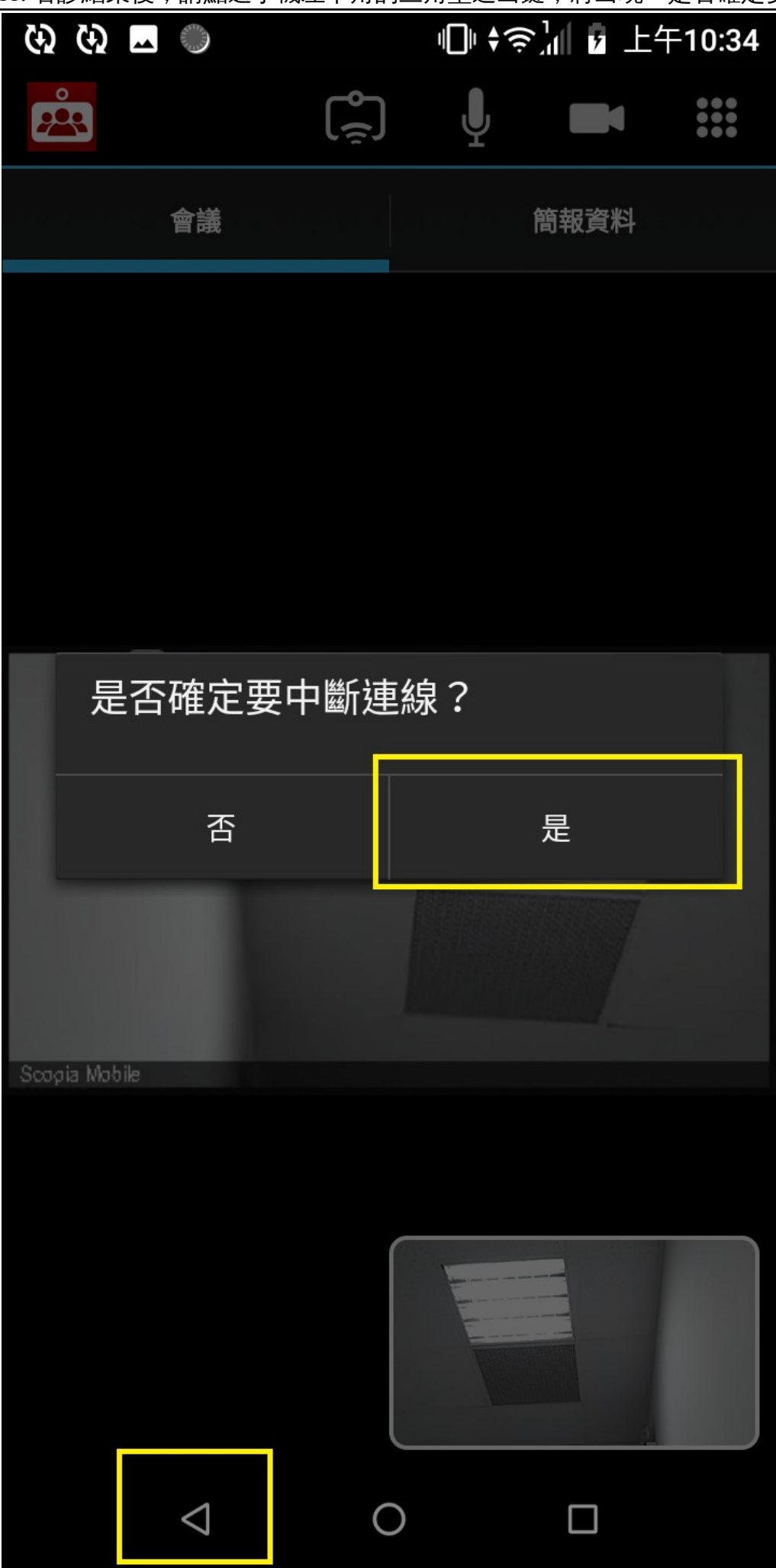

12. 完整關閉此應用程式的方式 : 請按右下角的功能鍵,將會出現使用中的應用程式, 請找到「Scopia」後,將此視窗往任意方向滑動,即可關閉。\_\_\_\_\_

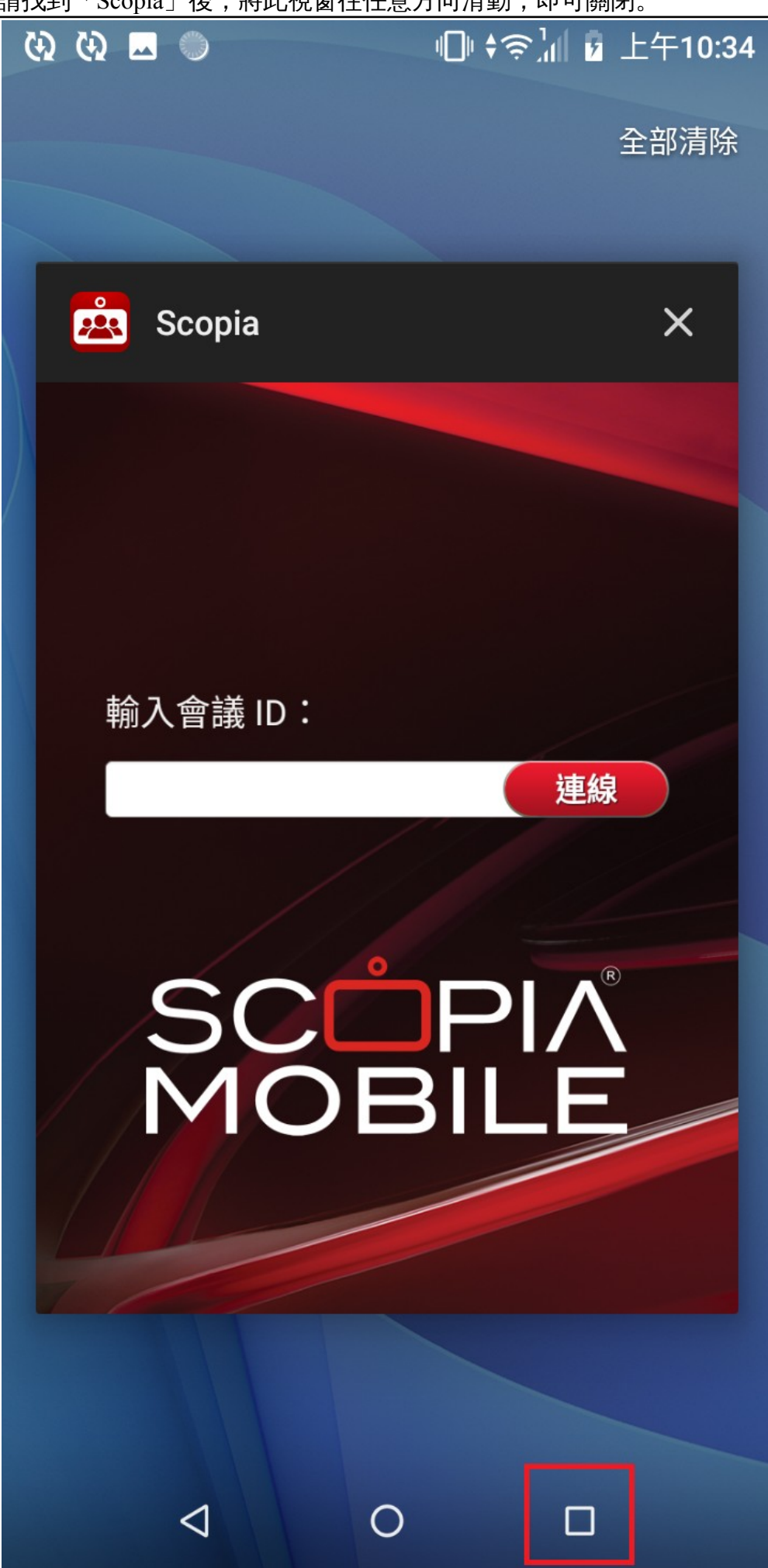